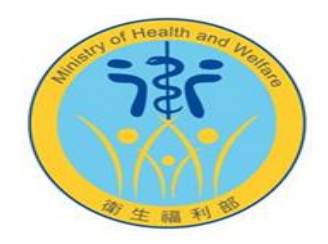

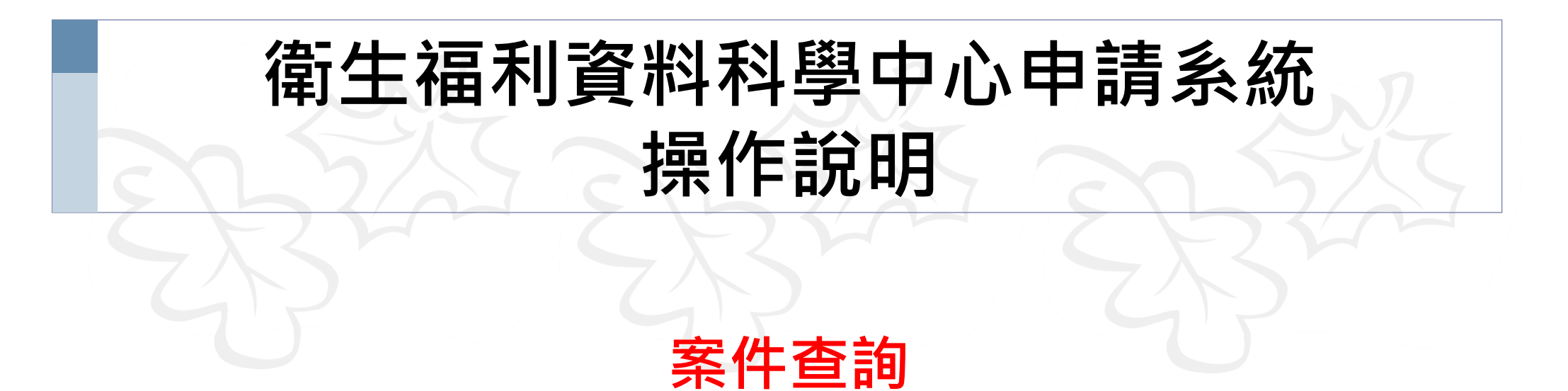

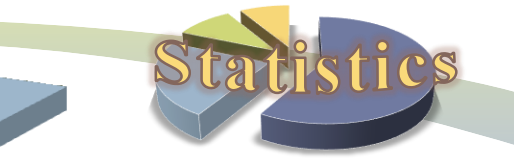

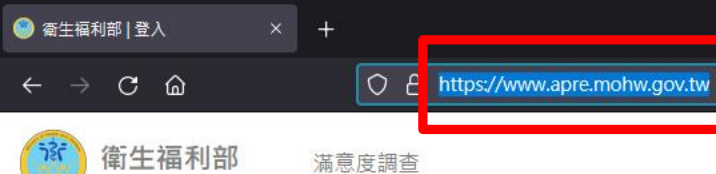

inistry of Health and Welfare

## 先輸入申請系統網址: https://www.apre.mohw.gov.tw

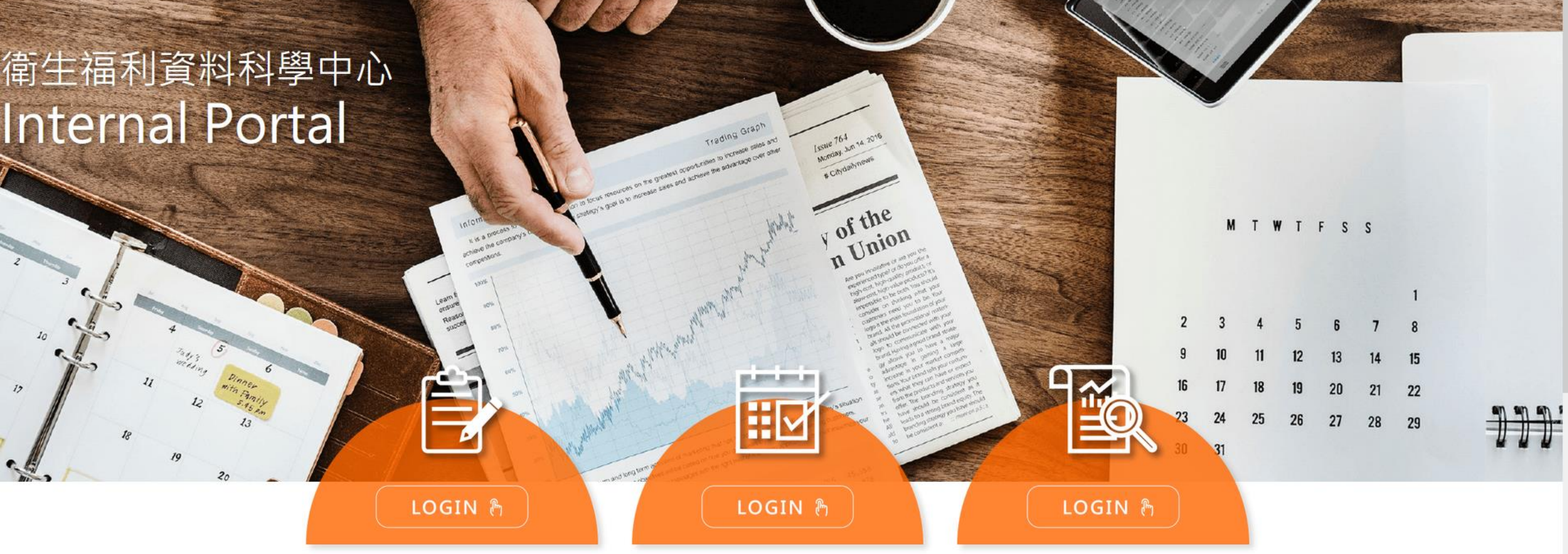

案件申請&結果攜出

獨立作業區操作預約

研究成果登入

:::中心公告

「古」し印マク

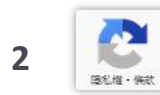

đ 

\*

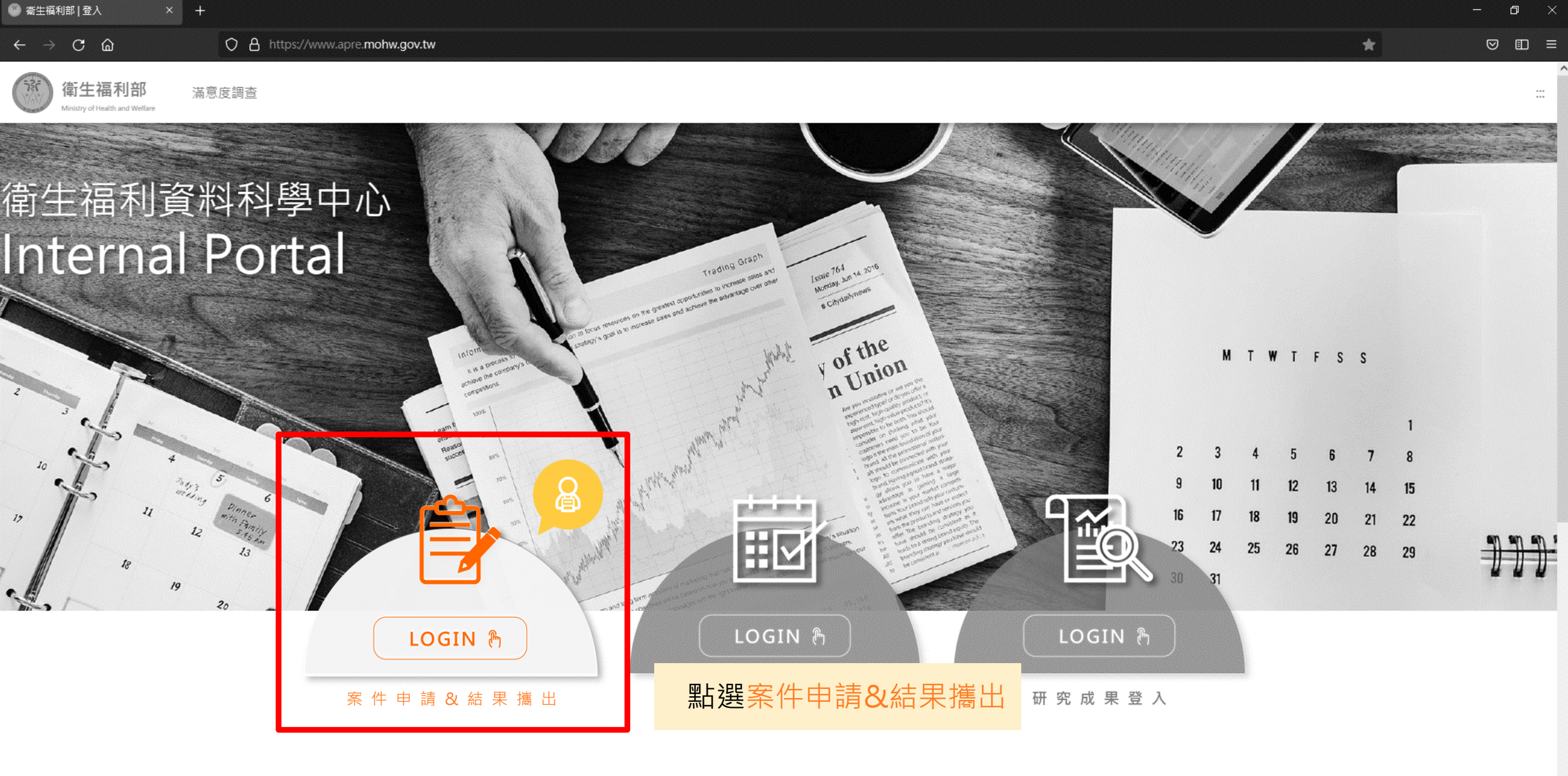

| :::4 | 中心公告 |      |  |
|------|------|------|--|
|      | 日期   | 標題   |  |
|      |      | 信儿叩政 |  |

3

隠私権・條款

٥

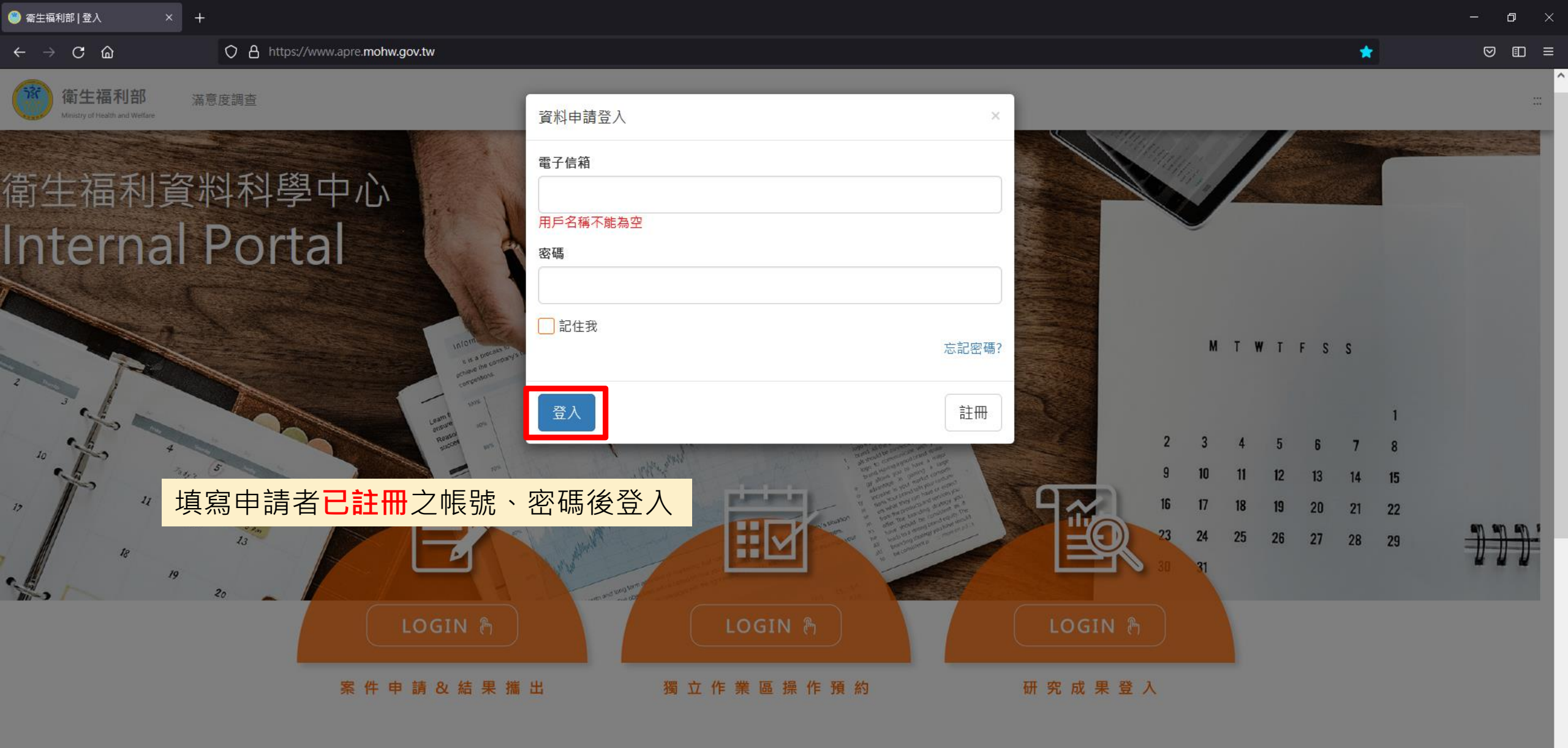

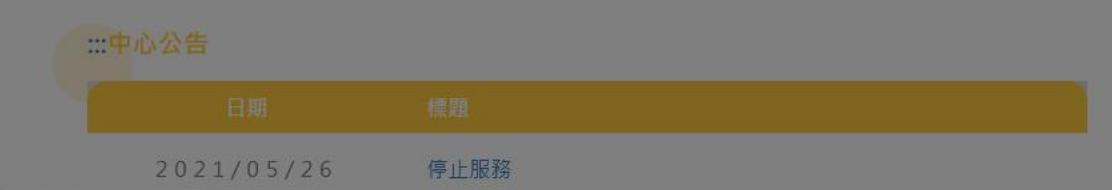

4

BCR - W

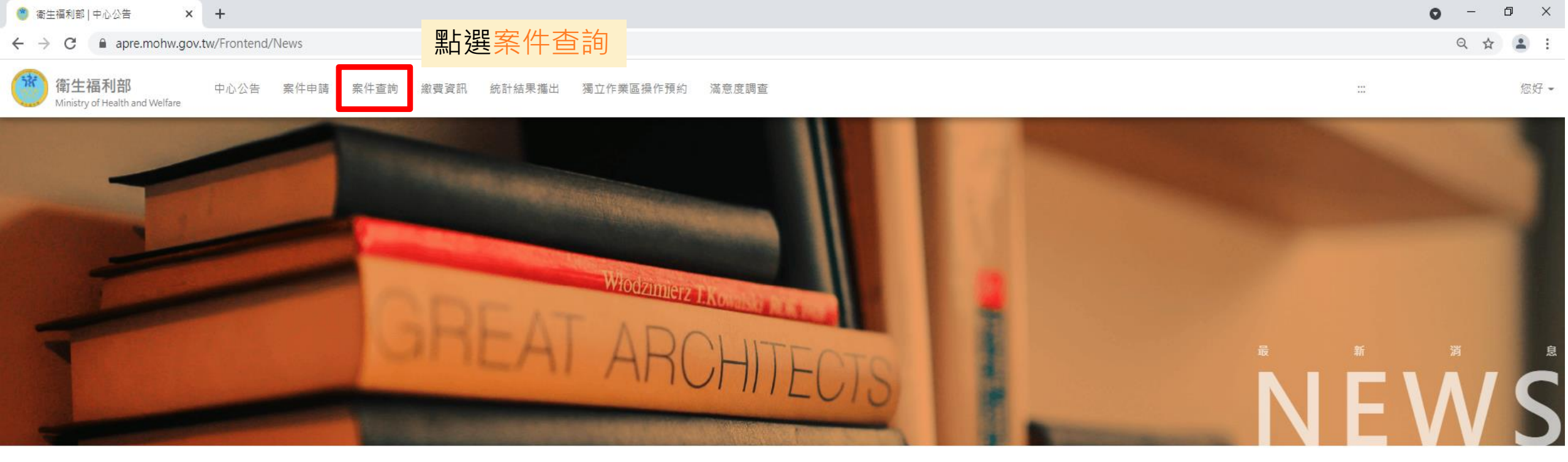

| ::: 中心公告 |           |
|----------|-----------|
|          | 日期        |
|          | 2021-05-2 |

| 日期         | ·<br>· 標題                   |
|------------|-----------------------------|
| 2021-05-26 | 停止服務                        |
| 2021-02-18 | 分中心暫停營運                     |
| 2020-12-18 | 新申請案資料使用年限自110年1月1日起調整為2年公告 |
| 2020-11-30 | 修正「衛生福利統計資料整合應用服務收費標準」      |

上一頁1下一頁

◎本網站建護使用Google Chrome 版本86以上並搭配1600×900以上解析度之顯示器,以獲得最佳瀏覽體驗。

# ③ 蛋生福利部 | 案件查詢 × + ← → C ▲ apre.mohw.gov.tw/Frontend/Case/Search ○ → C ▲ : ○ ☆ 2 : ○ ☆ 2

### 案件查詢

| 案件編號    | 案件類型   |          | 申請單位 | 案件到期時間 | 目前狀態 |  |
|---------|--------|----------|------|--------|------|--|
| A110XXX | 模擬數據申請 | XXXXXXX  | 學術單位 |        | 初審   |  |
| H110XXX | 新案申請   | 藥物流行病學研究 | 學術單位 |        | 初審   |  |
| R110XXX | 外釋資料   | XXXXXXX  | 學術單位 |        | 初審   |  |
| 上一頁1下一頁 | •      |          |      |        |      |  |

點選<mark>案件編號</mark>, 可進一步取得案件資訊及審核狀態。 Ministry of Health and Welfare

衛生福利部

#### 

中心公告 案件申請 案件查詢 繳費資訊 統計結果攜出 獨立作業區操作預約 滿意度調查

| 0 | - | ð | × |  |
|---|---|---|---|--|
|   |   |   |   |  |

२ ☆ 😩 :

::: 您好 -

研究計畫摘要 申請使用資料檔案清單 特殊需求申請單 攜入外部資料檔 審核結果 基本資料 新案申請: H110XXX 可檢視申請案件資訊及審核狀態 聯絡人 申請人 鄭光明 孫小美 研究目的及用途 研究計畫 10日 作業日數 單位類別 學術單位 作業地點 台大分中心 申請1年內結案 是 (申請1年內結案者,設備使用費由每4小時(半天)700元調降為500元,且該類案件後續不得提出展延申請。) 實際處理資料人員清冊 次項 姓名 性別 身分證號 機構/單位 職稱 連絡電話/Email 02-859069999 衛福大學 王小明 研究助理 1 男 A123456789 st123@hw.edu.tw 統計系 衛福大學 02-859069991 2 孫小美 女 H223456788 研究助理 st456@hw.edu.tw 統計系

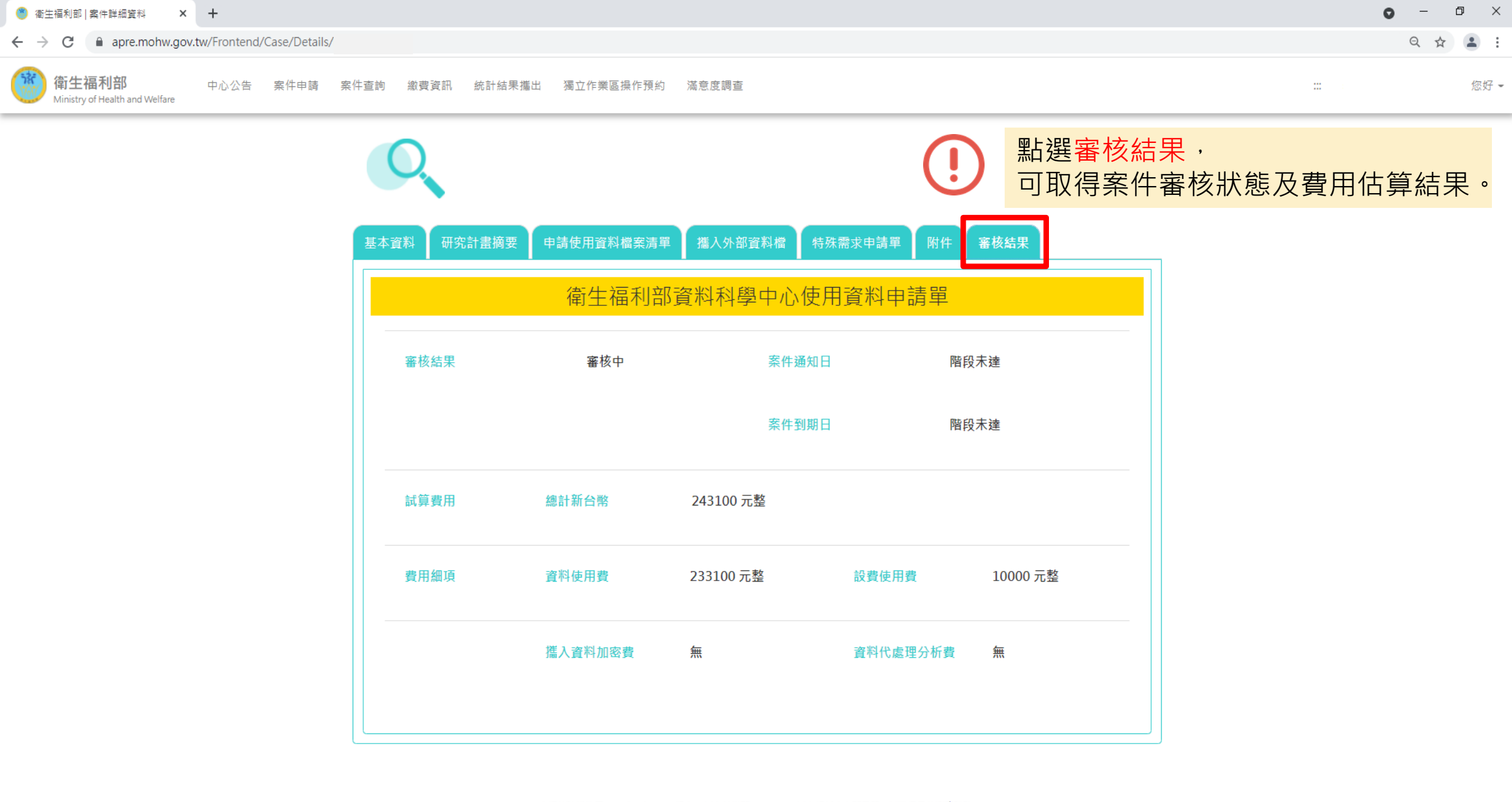

◎本網站建議使用Google Chrome 版本86以上並搭配1600×900以上解析度之顯示器,以獲得最佳瀏覽體驗。

| 🥙 衛生福利部   案件查詢 🛛 🗙 🗙                                    | +            |              |      |      |        |           |       | 0 | - | ٥   | ×    |
|---------------------------------------------------------|--------------|--------------|------|------|--------|-----------|-------|---|---|-----|------|
| $\leftrightarrow$ $\rightarrow$ C $\cong$ apre.mohw.gov | .tw/Frontend | /Case/Search | ı    |      |        |           |       |   | Q | ☆ . |      |
| 衛生福利部<br>Ministry of Health and Welfare                 | 中心公告         | 案件申請         | 案件查詢 | 繳費資訊 | 統計結果攜出 | 獨立作業區操作預約 | 滿意度調查 |   |   |     | 您好 - |

### 案件查詢

| 案件編號    | 案件類型   | 論文/計畫名稱  | 申請單位 | 案件到期時間 | 目前狀態    |
|---------|--------|----------|------|--------|---------|
| A110XXX | 模擬數據申請 | XXXXXXX  | 學術單位 |        | 初審 取消申請 |
| H110XXX | 新案申請   | 藥物流行病學研究 | 學術單位 |        | 初審 取消申請 |
| R110XXX | 外釋資料   | XXXXXXX  | 學術單位 |        | 初審 取消申請 |
| 上一頁1下一頁 |        |          |      |        |         |

如誤申請案件,可點選<mark>取消申請。</mark>